# Manuál "Uživatelského portálu pro správu vzdáleného podpisu" systému OBELISK (OBELISK USERPORTAL)

# – nová politika podpisových identit (od 9.10.2020)

## 1. Přihlášení do uživatelského portálu

Do Uživatelského portálu má přístup každý zaměstnanec. O přihlašování se stará systém ČVUT Shibboleth SSO (Single-Sign-On), který znáte i z dalších systémů ČVUT např. KOS, AEDO... Přihlásit se můžete z vašeho uživatelského profilu na USERMAP – <u>https://usermap.cvut.cz</u>  $\rightarrow$  Uživatelský profil  $\rightarrow$  karta "Nastavení"  $\rightarrow$  odkaz "Správa osobních certifikátů".

Nebo přímým odkazem <u>https://obelisk.cvut.cz/userportal</u> Pozor, protože systém OBELISK slouží k vytváření celé platformy digitální důvěry, <u>nestačí</u> zadat pouze <u>https://obelisk.cvut.cz</u> <u>!</u> tím byste se dostali do části, do které nemáte umožněn přístup, ale musíte zadat adresu celou.

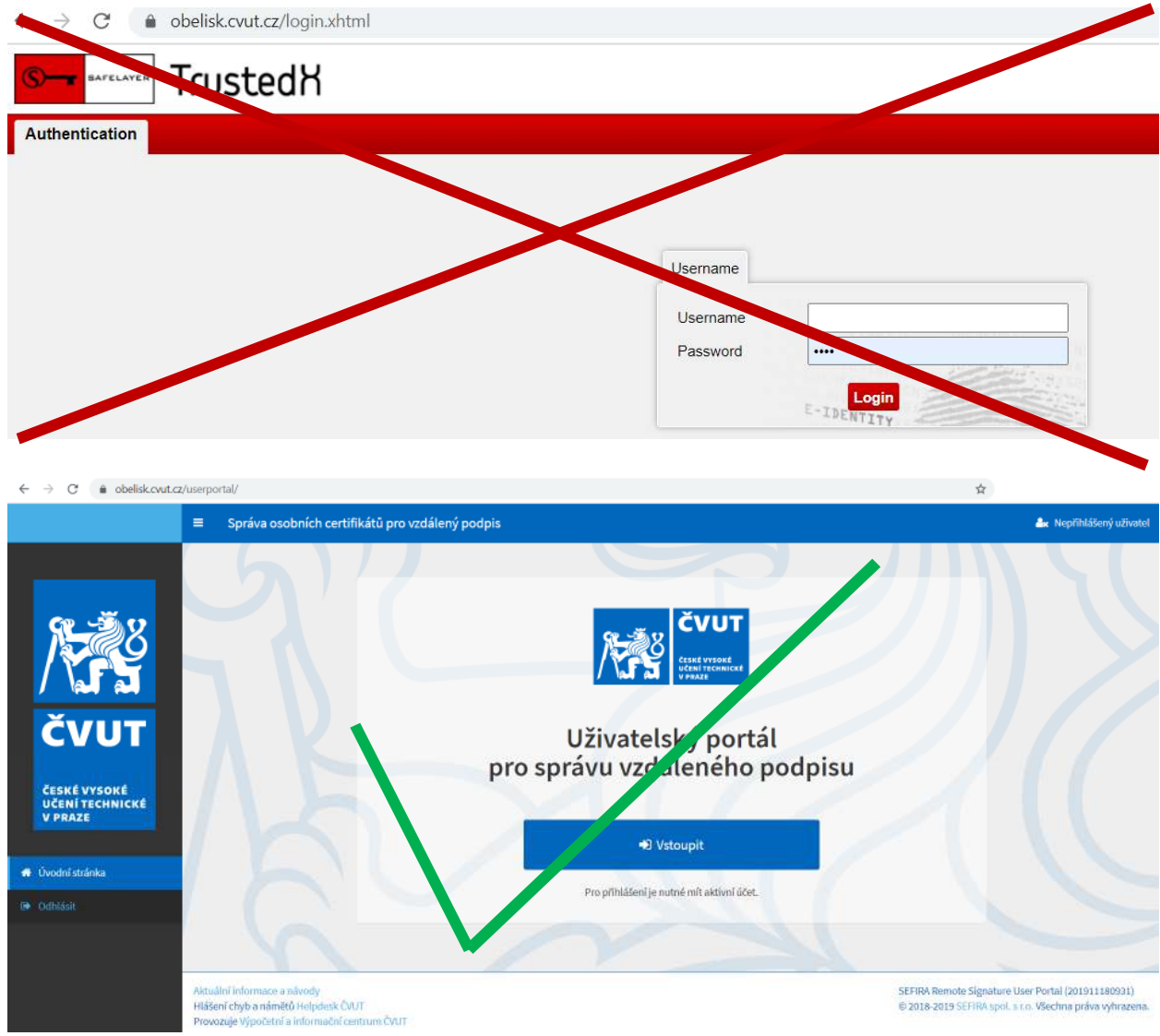

Obr. 1 Chybná a správná přihlašovací obrazovka do uživatelského portálu

Pokud vaše přihlašování není úspěšné a končí např. chybou "Chyba přesměrování (access\_denied) popis: UnknownSubjectException", bývá problém v údajích zadaných v systému USERMAP, zejména nevyplněná emailová adresa, což je pro práci v Uživatelském portálu podmínka nezbytná. Kontrolu zda máte vyplněný e-mail proveďte přihlášením na <u>https://usermap.cvut.cz</u> po rozkliknutí "Uživatelský profil" → v části "kontaktní údaje". Pro maximální důvěryhodnost doporučujeme používat email z domén cvut.cz

| ← → C  🖷      | usermap.cvut.cz/                 |                                                                                                    |                   |
|---------------|----------------------------------|----------------------------------------------------------------------------------------------------|-------------------|
|               | P Lidé na ČVUT Pracoviště        | Čiselniky - Role -                                                                                                    | A CZ/E            |
|               |                                  | 8.0                                                                                                    | živatelský profil |
| Ing. Jan Zele | enka                             | ტ ი.                                                                                                    | Jhlàsit           |
|               | -                                |                                                                                                    |                   |
| × R           | Profil uživatele Nastav          | eni                                                                                                    |                   |
| YA            | Role na ČVUT                     |                                                                                                    |                   |
|               | Pozice na ĈVUT:                  | zaměstnanec / oddělení IS ekonomických a správních agend / Výpočetní a informační ce<br>zaměstnanec / ústav aplikované informatiky v dopravě / Fakulta dopravní<br>student / ústav aplikované informatiky v dopravě / Fakulta dopravní<br>student / Fakulta dopravní | entrum            |
|               | Popis;                           | 16114 - odborný asistent, 81313 - uloziste CUL, certifikaty OBELISK                                                                                                    |                   |
|               | Kontaktni údaje                  |                                                                                                    |                   |
|               | Mistnost                         | Praha Jugoslávských parturánů 1580 mistnosť 8.335                                                                                                    |                   |
|               | Telefon:                         | +420-22435-8432                                                                                                    |                   |
|               | E-mail:                          | Jan Zelenka@cvut.cz                                                                                                    |                   |
|               | terrar                           | 2elening Switch Valle2                                                                                                    |                   |
|               | Údaje o identitě                 |                                                                                                    |                   |
|               | Osobni čislo:                    | 101658                                                                                                    |                   |
|               | Uživatelské jméno:               | zelenkj3                                                                                                    |                   |
|               | Rodné číslo (typ státní):        |                                                                                                    |                   |
|               | Pohlaví:                         | muž                                                                                                    |                   |
|               | Datum narození:                  |                                                                                                    |                   |
|               | Misto narozeni:                  | Praha                                                                                                    |                   |
|               | Stát narożeni;                   | Česko                                                                                                    |                   |
|               | Rodné přijmeni:                  | Zelenka                                                                                                    |                   |
|               | Statni prislušnost:              | Česko                                                                                                    |                   |
|               | Identifikator ORCID:             | https://orcid.org/0000-0002-9927-3636                                                                                                    |                   |
|               | Walita identity:                 | A - Identita plně identifikovaná, údaje ověřeně                                                                                                    |                   |
|               | Ztotožnění - provedl 🛈:          | 27.11.2018 18:09, Pribramský, Stanislav, Mgr. (252261)                                                                                                    |                   |
|               | Ztotožnéní - na základě dokladu: | Občanský průkaz (Česko) -                                                                                                    |                   |
|               | Heslo ČVUT — Aktualni stav: H    | iesio je platné (do 27.09.2021 07:20:02)                                                                                                    | 0                 |
|               | Heslo eduroam (WiFi)             |                                                                                                    | 0                 |
|               | Osobní certifikáty               |                                                                                                    | 0                 |
|               | Číslo certifikátu 😑              | Typ certifikátu 😑 Stav certifikátu 😑 Datum e                                                                                                    | xpirace _         |
|               | 5826DCE27A586600                 | Certifikát vydaný prostřednictvím systému Obelísk – Platný – 30.11.20                                                                                                    | 21 21:16:00       |

Obr. 2 Kontrola údajů v systému USERMAP, důležité položky: E-mail, Kvalita identity

# 2. Vydání nového certifikátu

## 2.1. Nutné podmínky pro vydání certifikátu.

Pro vlastnictví certifikátu je nutná ověřená identita tzv. kvality A "Identita plně identifikovaná, údaje ověřené". Toto ověření údajů, tzv. ztotožnění uživatele, provádí pověření lidé na součástech ČVUT, většinou personální oddělení, nebo Vydavatelství průkazů ČVUT. Kontrolu kvality identity provedete přihlášením na <u>https://usermap.cvut.cz</u> po rozkliknutí "Uživatelský profil"  $\rightarrow$  v části "údaje o identitě", viz Obr. 2.

Nárok na podpisový certifikát certifikační autority CESNET CA pro vzdálené podepisování pro interní oběhy ČVUT má každý zaměstnanec s platným pracovněprávním vztahem k ČVUT. V budoucnu nárok na podpisové certifikáty dalších CA závisí na konkrétní business roli zaměstnance.

# 2.2. Proces vydání certifikátu

# 2.2.1. CESNET CA

Po přihlášení je jako první otevřena stránka "Certifikáty pro podpis" se seznamem certifikátů, pokud máte nárok na vydání certifikátu, uvidíte dostupné tlačítko "+ Nový certifikát (CESNET CA)". Kliknutím na toto tlačítko zahájíte proces vydávání. Pokud nemáte identitu kvality A, není možné certifikát vydat, tlačítko nebude dostupné nebo proces skončí chybou.

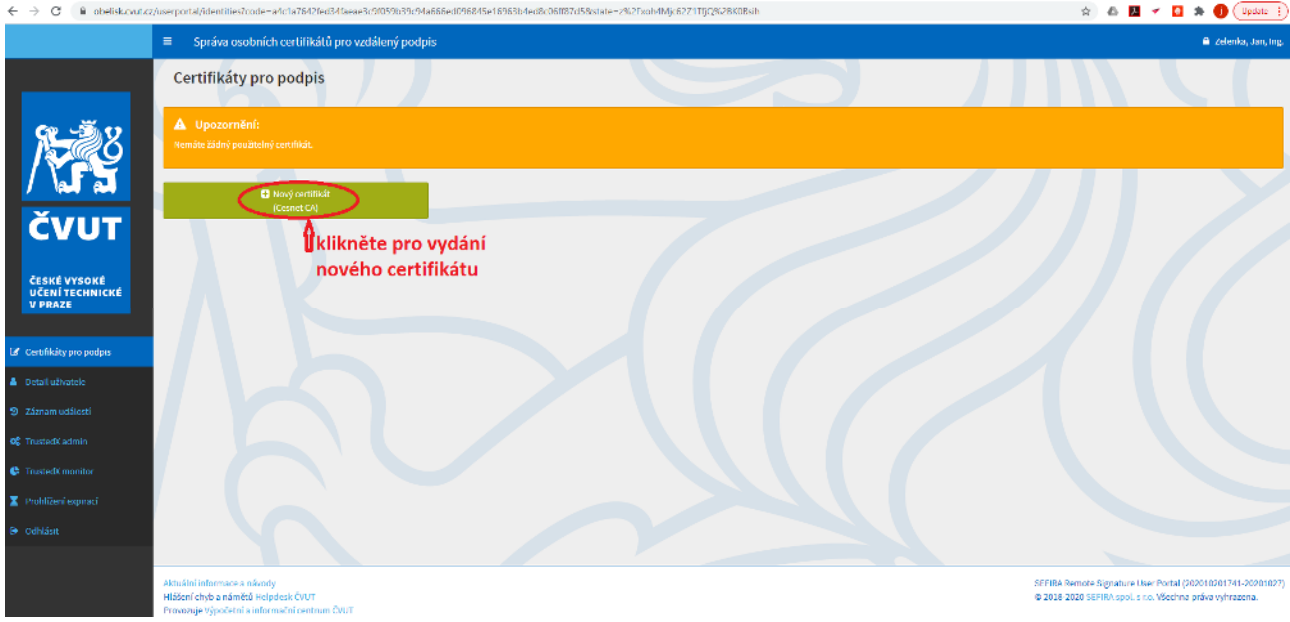

Obr. 3 Nový certifikát – první krok

Pokud máte nárok i na jiný certifikát, např. kvalifikovaný, uvidíte zde i tlačítko pro další certifikační autoritu (např. PostSignum CA)

Tato operace je ověřována pomocí kódu, který je systémem zaslán na uživatelovu primární adresu.

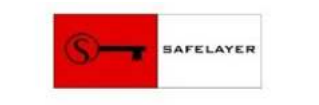

| User Portal vyžadu                                      | je přihlášení.                                                      |                                            |               |
|---------------------------------------------------------|---------------------------------------------------------------------|--------------------------------------------|---------------|
| Ověřovací kód byl<br>Prosím, zadejte dru                | odeslán na Vaši emailovou adres<br>ihou část kódu (posledních 16 zn | u zelenkj3@fd.cvut.cz. První část<br>aků). | kódu je 5474. |
| ložte druhou část kódu,<br>terý vám přijde na email com | Kód                                                                 |                                            |               |
| stisknete Ovent kod                                     | Ověřit kód                                                          | Storno                                     |               |

Powered by TrustedX from Safelayer Secure Communications, S.A.

Obr. 4 Nový certifikát – ověření operace ověřovacím kódem

Po ověření tímto kódem, budete vyzváni k zadání nového PIN pro použití tohoto certifikátu. Tento PIN je svázán pevně s vydávaným certifikátem, pokud v budoucnu PIN zapomenete, nebo zadáte opakovaně PIN nesprávně a dojde tak k uzamčení certifikátu, musíte certifikát zneplatnit a vydat si certifikát nový.

| User Portal vyžaduje od uživatele Zelenka, Jan, Ing.<br>Žádost o certifikát | povolení k: |
|-----------------------------------------------------------------------------|-------------|
| Zadejte nový PIN k vašim podpisovým klíčům:                                 |             |
| Nový PIN                                                                    |             |
| Potvrdit PIN                                                                |             |
| Autorizovat                                                                 | Storno      |

Obr. 5 Nový certifikát – zadání PIN k novému certifikátu a autorizace žádosti o certifikát

Po stisknutí tlačítka autorizovat, je žádost o certifikát (tzv. request) obsahující informace o organizaci (ČVUT) a osobě (jméno, příjmení, osobní číslo, primární e-mail) odeslána na certifikační autoritu a certifikát je vydán. Certifikační autorita si po vygenerování uchovává pouze sériové číslo certifikátu.

Detaily certifikátu si můžete prohlédnout po rozkliknutí ikonky "=" u tohoto certifikátu.

| ← → C 🔒 obelisk.cvi                                                                                             | ut.cz/userportal/identities?c                              | code=c1a381ffa44847725d0b2937afae4a27a26d96d6                                            | 54b2455c25474dc8e764cce8istate=hoYMcdbqQDNr4Wcp033YamRo |                                                                                                  | QA                                 | 🗴 🖪 🛪 🖸 🖈 🌗 Update                                                                        |
|----------------------------------------------------------------------------------------------------|------------------------------------------------------------|------------------------------------------------------------------------------------------|---------------------------------------------------------|--------------------------------------------------------------------------------------------------|------------------------------------|-------------------------------------------------------------------------------------------|
|                                                                                                    | ■ Správa osobních                                          | a certifikátů pro vzdálený podpis                                                        |                                                         |                                                                                                  |                                    | 🌲 Zelenka, Jan, Ing.                                                                      |
|                                                                                                    | Certifikáty pro                                            | podpis                                                                                   |                                                         |                                                                                                  |                                    |                                                                                           |
| S S                                                                                                    | Úspěch:<br>Certifikát byl vydán.                           |                                                                                          |                                                         |                                                                                                  |                                    |                                                                                           |
|                                                                                                    | Cesnet CA Platný                                           | do: Úterý, 30. listopad 2021 21:31:35 CET                                                |                                                         |                                                                                                  |                                    | 1 Zneplatnit                                                                              |
| ČVUT                                                                                                    | dzde můžete                                                | rozkliknout                                                                              |                                                         |                                                                                                  |                                    |                                                                                           |
| a province and the second second second second second second second second second second second second second s | Atribut                                                    | Hodnota                                                                                  | Atribut                                                 | Hodnota                                                                                          |                                    |                                                                                           |
| ČESKÉ VYSOKÉ                                                                                                    | Popis                                                      | Remote signature HSM                                                                     | Seriové číslo (HEX)                                     | 5a311691cfbb5204                                                                                 |                                    |                                                                                           |
| UČENÍ TECHNICKÉ<br>V PRAZE                                                                                      | CA schématu                                                | Cesnet CA                                                                                | Seriové číslo (DEC)                                     | 6499000552783565316                                                                              |                                    |                                                                                           |
|                                                                                                    | Certifikát                                                 | 🛓 Stáhnout                                                                               | identifikátor klíče subjek<br>(SKI SHA1)                | tu 829868DAFDC609E211F60E29182321A28FF47043                                                      |                                    |                                                                                           |
| Certifikáty pro podpis                                                                                          | Labels                                                     | user_id:101658<br>non_qualified<br>x507ikwyUsage:contentCommitment<br>CesnetCA           | Použití klíče                                           | digitalSignature<br>nonRepudiation<br>keyEncipherment                                            |                                    |                                                                                           |
| <ul> <li>Záznam událostí</li> <li>G<sup>6</sup> TrustedX admin</li> </ul>                                       | 1                                                          | HSM<br>x505tkeyUsage:digitalSignature<br>creation_date:2020-11-05 21-41-27<br>server_HSM | Vystavitel                                              | DC: cz<br>DC: cesnet-ca<br>C: CESNET CA<br>CN: Personal Signing 2                                |                                    |                                                                                           |
| <ul> <li>TrustedX monitor</li> <li>Prohližení expirací</li> </ul>                                               | Aktivace podpisu                                           | hsm-pood<br>& Zmenst PIN                                                                 | Subjekt                                                 | CN: Zelenka, Jan, Ing.<br>SERIALNUMBER: 101658@cvut.cz<br>O: CTU in Progue<br>DC: neroan-Jeiming |                                    |                                                                                           |
| 🕒 Odhlásit                                                                                                    | Status                                                     | enabled                                                                                  |                                                         | DC: cesnet-ca                                                                                    |                                    |                                                                                           |
|                                                                                                    | ID<br>CP                                                   | 9b4bshohkulinm19h7klu508g0                                                               | Alternativní iména                                      | rfc822Name: Jan.Zelenka@cvut.cz                                                                  |                                    |                                                                                           |
|                                                                                                    | GID                                                        | rpom/na46dyc40]]5c]romop]escalus                                                         | Začátek platnosti                                       | Čtvrtek, 5. listopad 2020 21:31:35 CET                                                           |                                    |                                                                                           |
|                                                                                                    |                                                            |                                                                                          | Konec platnosti                                         | Üterý, 30. listopad 2021 21:31:35 CET                                                            |                                    |                                                                                           |
|                                                                                                    |                                                            |                                                                                          |                                                         |                                                                                                  |                                    |                                                                                           |
|                                                                                                    |                                                            |                                                                                          |                                                         |                                                                                                  |                                    |                                                                                           |
|                                                                                                    |                                                            |                                                                                          |                                                         |                                                                                                  |                                    |                                                                                           |
|                                                                                                    | Aktuální informace a návody<br>Hlášení chyb a námětů Helpo | lesk CVUT                                                                                |                                                         |                                                                                                  | SEFIRA Remote S<br>© 2018-2020 SEF | ignature User Portal (202010201741-20201027)<br>IRA spol. s r.o. Všechna práva vyhrazena. |

Obr. 6 Nový certifikát – úspěšné vydání a detail certifikátu

- Platnost tohoto certifikátu je 390 dní, poté si musíte stejným způsobem požádat o certifikát nový.
- Certifikát můžete sami zneplatnit v záložce "Certifikáty pro podpis" tlačítkem "Zneplatnit" po provedení autorizace operace.
- automaticky jsou certifikáty zneplatňovány v případě, že přijdete o identitu typu A nebo o vztah k ČVUT
- U certifikační autority CESNET CA je vydáván v tomto případě certifikát, sloužící pouze pro vnitřní oběh elektronických dokumentů v systému AEDO a pouze pro tento interní systém je uznávaný a důvěryhodný, jiné dokumenty není možné podepsat ani certifikát používat jiným způsobem např. pro šifrování e-mailů.

#### 3. Změna PIN

#### 3.1. CESNET CA

Pokud máte dojem, že došlo k vyzrazení Vašeho PIN, můžete PIN změnit. V detailech certifikátu (viz výše) uvidíte u položky Aktivace podpisu: hsm-pwd tlačítko "Změnit PIN". Předpokladem je, že si PIN pamatujete.

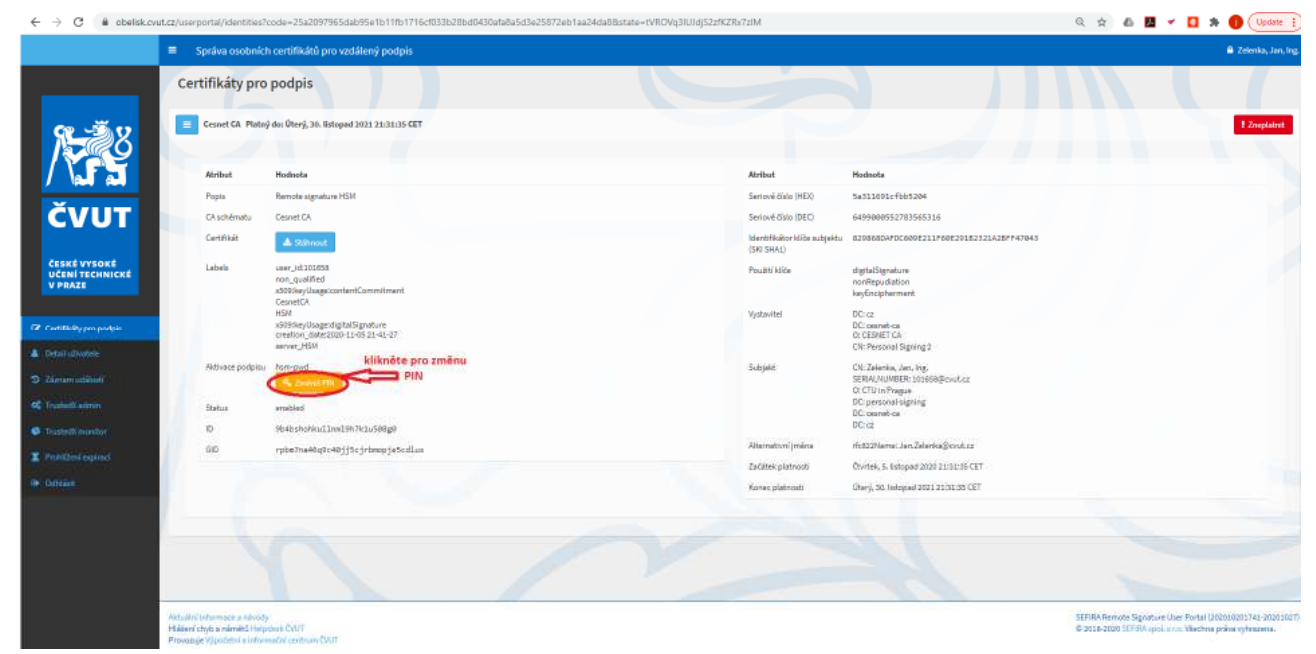

Obr. 7 Změna PIN – detail certifikátu a tlačítka pro změnu PIN

| User Portal vyžaduje od uživatele Zeler | ka, Jan, Ing. povole | ní k:                    |
|-----------------------------------------|----------------------|--------------------------|
| Manage the p                            | assword of your s    | erver signing identities |
| Zadejte PIN k vašim podpisovým klíčůn   | 0                    |                          |
|                                         | PIN                  |                          |
| Zadejte nový PIN k vašim podpisovým l   | díčům:               |                          |
|                                         | Nový PIN             |                          |
|                                         | Potvrdit PIN         |                          |
|                                         | Autorizovat          | Storno                   |

Obr. 8 Změna PIN – zadání stávajícího a nového PIN

Po zadání platného PIN a nového do obou dvou políček (Nový PIN, Potvrzení PIN) a stisknutí tlačítka "Autorizovat" bude PIN změněn.

| ← → C # obelisk. | vut.cz/userportal/ldentities?code=cle48ct02a6557b10619d49b9466621b14023ca74f4ta1629d054101aad70b378state=3xmpkwut.qfWr9vR2Q2H5v | Q 🕁 🛍 🕶 🖸 🛪 🌒 (Upder 1) |
|------------------|----------------------------------------------------------------------------------------------------|-------------------------|
|                  | Správa osobních certifikátů pro vzdálený podpis                                                                                 | 🗎 Zeimia, Jan, Irg.     |
|                  | Certifikáty pro podpis                                                                                                    |                         |
| N B              | Pile he minim                                                                                                    |                         |

Obr. 9 Změna PIN – úspěšná změna

#### 4. Zneplatnění certifikátu, zablokovaný certifikát, zapomenutý PIN

Pokud máte dojem, že došlo ke kompromitování důvěryhodnosti Vašeho certifikátu, můžete certifikát zneplatnit a stejným postupem výše uvedeným si vydat certifikát nový. Stejně tak, v případě že certifikát nemůžete používat, z důvodu zapomenutého PIN nebo kvůli zablokování certifikátu po opakovaně nesprávně zadaném PIN. To, že je certifikát blokovaný, se nepropisuje do systému USERMAP a je tedy vidět, na Obr. 2 jako platný, i když níže na Obr. 10 je vidět, že je blokovaný. Proto v případě potíží s podepisováním je na místě kontrola i zde.

| ÷ → C ( iii obelisk.ev                     | ut.cz/userportal/identities?c                                                                 | code=a0aab557dde5de040e2ae3cea5ce783df06661ffef1162f99c837431fe55a7a68est                           | ate=KPF5aOtcXoeJjg7mdwSPAvUR                |                                                                                                    | 🔍 🖈 💩 🖪 🛩 🖸 🏇 🌗 🗍                                                                                               |
|--------------------------------------------|-----------------------------------------------------------------------------------------------|----------------------------------------------------------------------------------------------------|---------------------------------------------|----------------------------------------------------------------------------------------------------|----------------------------------------------------------------------------------------------------|
|                                            | = Správa osobních                                                                             | i certifikátů pro vzdálený podpis                                                                   |                                             |                                                                                                    | 🗎 Zelenka, Jan,                                                                                                 |
|                                            | Certifikáty pro                                                                               | podpis                                                                                              |                                             |                                                                                                    |                                                                                                    |
| 85-28                                      | 😑 Cesnet CA Platný                                                                            | do: Üterý, 30. listopad 2021 21:31:35 CET                                                           |                                             |                                                                                                    | kliknutim provedte                                                                                              |
|                                            | Abribut                                                                                       | Hodnota                                                                                             | Atribut                                     | Hodnola                                                                                                    | certifikátu                                                                                                    |
|                                            | Popis                                                                                         | Remote signature HSM                                                                                | Seriové číslo (HEI)                         | Sa311691c7bb5204                                                                                                    |                                                                                                    |
| ČVUT                                       | CAscheimabu                                                                                   | Cennet CA                                                                                           | Sentovi čislo (DEC)                         | 0409000512783505518                                                                                                    |                                                                                                    |
|                                            | Certifikét                                                                                    | ▲ Stilwaat                                                                                          | ldentifikátor klíče subjektu<br>(SKI SIIA1) | 8250650AFDC5695211F66525182321A20FF47643                                                                                                    |                                                                                                    |
| ČESKÉ VYSOKÉ<br>UČENÍ TECHNICKÉ<br>V PRAZE | Labels                                                                                        | user_jdi101665<br>non_qualified<br>                                                                 | Pouzsti Milo                                | digitalSignature<br>norRepudiation<br>KeyEncloherment                                                                                                    |                                                                                                    |
| Cardiffultopro podpla                      |                                                                                               | 16M<br>x505 keyUkagedigte/Signature<br>creation_date2020-11-05 21-41-27<br>server_H921              | Vyslavitet                                  | DC: us<br>DC: const- ca<br>Cr:05SNET CA<br>CN: Personal Signing 2                                                                                                    |                                                                                                    |
| Zienam oddaal                              | Nilinaka podpisu<br>Statur                                                                    | lam pad<br>zabiokovaný<br>certifikat<br>Ozribil atálokanán. Proveba pie previsial a zabiduju o moj. | Santyeen                                    | OR Zelenics, Jan. ing.<br>NOIM NUMPER 10163588exist.cr<br>O: OFfini Pingue<br>DC percendedmina                                                                                                    |                                                                                                    |
| - Constant Information                     | Divoc pro status                                                                              | Hadmum activation attempts reached: 15                                                              |                                             | DC respet-ca                                                                                                    |                                                                                                    |
|                                            | ID.                                                                                           | 964bshokkullmid977klu568g8                                                                          | Discontraction from the                     | and the second state of the second state of th |                                                                                                    |
|                                            | GID                                                                                           | rph#Jne46q0040jjtcj-hmpje5cdlus                                                                     | Začilsk darsovij                            | Cluster & School 2010 21:51:55 CFT                                                                                                    |                                                                                                    |
|                                            | 1400                                                                                          |                                                                                                    | Koner platnost                              | Utanji 30. lahujani 2021 21.21.235 CET                                                                                                    |                                                                                                    |
|                                            |                                                                                               |                                                                                                    |                                             |                                                                                                    |                                                                                                    |
|                                            |                                                                                               |                                                                                                    |                                             |                                                                                                    |                                                                                                    |
|                                            |                                                                                               |                                                                                                    |                                             |                                                                                                    |                                                                                                    |
|                                            |                                                                                               |                                                                                                    |                                             |                                                                                                    |                                                                                                    |
|                                            | Aldazi há mitormater a národy<br>Húšer i dhyb a nárožič Helpd<br>Prevozuje Výpotehni a mitorm | tesk-CAUT<br>sabri cestuum C/UT                                                                     |                                             |                                                                                                    | SERRA Romoto Signaturo Usor Partal (2020/000/745-2020/0<br>© 2018-2020 SERRA acci, anto Vischne adva vyteazona, |

Obr. 10 Zneplatnění certifikátu – detail certifikátu a tlačítka pro zneplatnění certifikátu

| User Portal vyžaduje od už | ivatele Zelenka, Jan, Ing. povolení k: |           |  |
|----------------------------|----------------------------------------|-----------|--|
| Reference Si               | práva certifikátů                      |           |  |
|                            | Autorizovat                            | Odmítnout |  |

Obr. 11 Zneplatnění certifikátu – autorizace zneplatnění certifikátu

| ← → C i obelink                 | cwit.cz/userportat/identities?code=c993897ca64715b75caceebed2a9ea6884e4a115H997225 | 83b87bbb555b537b58bstate=adXI2%3FastVXFac6eMIHu80V | Q 🕁 🕹 📕 🔻 | 🛯 🖈 🌒 (Update 👔      |
|---------------------------------|------------------------------------------------------------------------------------|----------------------------------------------------|-----------|----------------------|
|                                 | Správa osobních certifikátů pro vztálený podpis                                    |                                                    |           | 🖨 Zalanka, Jan, Ing. |
|                                 | Certifikáty pro podpis                                                             |                                                    |           |                      |
| N N                             | Opplech:     Cantilla di Auzzani (den 1004 kyl magdanim).                          |                                                    |           |                      |
| ČVUT                            | Upozorněni:  Render Mergouliktrý ontříkat.                                         |                                                    |           |                      |
| ČESKÉ VYSOKÉ<br>UČENÍ TECHNICKÉ | Const (c)                                                                          |                                                    |           |                      |

Obr. 12 Zneplatnění certifikátu – úspěšné zneplatnění

Certifikáty certifikační autority CESNET pro interní oběhy ČVUT jsou zdarma a nemusíte se tedy obávat, ale certifikáty jiných certifikačních autorit bývají zpoplatněny, u nich je na místě opatrnost.

#### 5. Obnova certifikátu

#### 5.1. CESNET CA

CESNET nevydává tzv. následný certifikát, tedy takový, kde by se žádost o další certifikát podepisovala současným platným certifikátem, ale v principu se jedná o vydání nového certifikátu.

Protože můžete vlastnit pouze jeden certifikát CESNET, není vidět tlačítko "+ Nový certifikát (CESNET CA)" pokud máte stávající certifikát ještě platný.

Postup obnovení certifikátu je tedy dvoufázový.

- a) nejprve musíte současný certifikát zneplatnit (tlačítkem "! Zneplatnit" vpravo na certifikátu).
- b) Po tomto zneplatnění se vám již na stránce certifikátů objeví tlačítko "+ Nový certifikát (CESNET CA)" jehož stisknutím si požádáte o nový certifikát.

Oboje podle postupů uvedených výše.

V případě vypršení platnosti původního certifikátu odpadá bod a) a jedná se o stejný postup jako pro nový certifikát.

#### 6. Použití certifikátu

#### 6.1. CESNET CA – interní oběh dokumentů ČVUT

Pro úspěšné podepsání dokumentu je nutné mít platný certifikát. Zkontrolovat zda máte certifikát platný, můžete přihlášením do systému USERMAP na <u>https://usermap.cvut.cz</u> po rozkliknutí "Uživatelský profil" → v části "osobní certifikáty", viz Obr. 2.

Certifikát je uložen v zabezpečeném úložišti tzv. HSM modulu, které je mezinárodně certifikováno pro použití v systému eIDAS.

Uživatel se přihlásí do aplikace, která podporuje systém vzdáleného podepisování (např. AEDO). Tím je provedeno ověření uživatele. Aplikace dále v případě potřeby podepsání dokumentu odešle požadavek na použití certifikátu a uživatel je přesměrován na podpisovou aplikaci.

| ← | $\rightarrow$ C |       | obelisk.cvut.cz/trustedx-resources/esignsp/v2/ui                                                                                                    |
|---|-----------------|-------|----------------------------------------------------------------------------------------------------|
|   |                 |       |                                                                                                    |
|   | AEDO            | ) TES | T vyžaduje, aby uživatel Zelenka, Jan, Ing. podepsal následující dokument:                                                                                                    |
|   |                 |       | nepritomnost-895583374.pdf 🛃                                                                                                    |
|   |                 |       | Dokument jsem přečetl(a)                                                                                                    |
|   |                 |       | Pokračovat Storno                                                                                                    |
|   |                 |       | Powered by TrustedX from Safelayer Secure Communications, S.A.<br>Configured for ČVUT by SEFIRA spol. s r. o.<br>Aktuální informace a návody<br>Hlášení chyb a námětů Helpdesk ČVUT<br>Provozuje Výpočetní a informační centrum ČVUT |

Obr. 13 odeslán požadavek na podpis a uživatel byl přesměrován na podpisovou aplikaci

Tento požadavek na použití certifikátu je potřeba autorizovat pomocí PIN patřící k tomuto certifikátu.

| ← | $\rightarrow$ ( | G      | obelis       | sk.cvut.cz/t | rustedx-authserve      | er/identi                                          | ty-provic                                                        | ler/signa                                                      | tureConsent.xhtml?iid                                                                  | =1 |          |   |
|---|-----------------|--------|--------------|--------------|------------------------|----------------------------------------------------|------------------------------------------------------------------|----------------------------------------------------------------|----------------------------------------------------------------------------------------|----|----------|---|
|   |                 |        |              |              |                        |                                                    | M                                                                | CVUT                                                           |                                                                                        |    |          |   |
|   | А               | EDO    | TEST vyžao   | duje od uživ | atele Zelenka, Jan,    | , Ing. pov                                         | olení k:                                                         |                                                                |                                                                                        |    |          |   |
|   |                 |        |              | Použ         | ití vzdáleného po      | dpisu                                              |                                                                  |                                                                |                                                                                        |    |          |   |
|   | А               | utoriz | ujte operaci | i podpisu:   |                        |                                                    |                                                                  |                                                                |                                                                                        | h  | nformace | • |
|   |                 |        |              |              |                        | PIN                                                | <b> </b>                                                         | •                                                              |                                                                                        |    |          |   |
|   |                 |        |              |              | Autor                  | izovat                                             |                                                                  |                                                                | Storno                                                                                 |    |          |   |
|   | L               |        |              |              | Powered by<br>C<br>Pro | TrustedX<br>Configure<br>Ak<br>Hlášení<br>vozuje V | from Safe<br>d for ČVU<br>tuální info<br>chyb a ná<br>ipočetní a | elayer Sec<br>T by SEFI<br>ormace a<br>ámětů Hel<br>a informač | cure Communications, S<br>IRA spol. s r. o.<br>návody<br>pdesk ČVUT<br>ní centrum ČVUT | A. |          |   |

Obr. 14 Autorizace použití certifikátu pomocí PIN

Po autorizaci je výsledek podepisování vrácen podpisovou aplikací zpět do aplikace ze které požadavek na podpis vzešel (AEDO...)

#### 7. Záznam událostí

Záznam událostí je možností, jak zjistit případné chyby při použití vzdáleného podpisu. Pokud jste vyloučily běžné chyby, jako je zapomenutý PIN, žádný, neplatný, nebo zablokovaný certifikát, podívejte se do "Záznam událostí" opište událost nebo udělejte screenshot a kontaktujte přes helpdesk ČVUT podporu VIC.

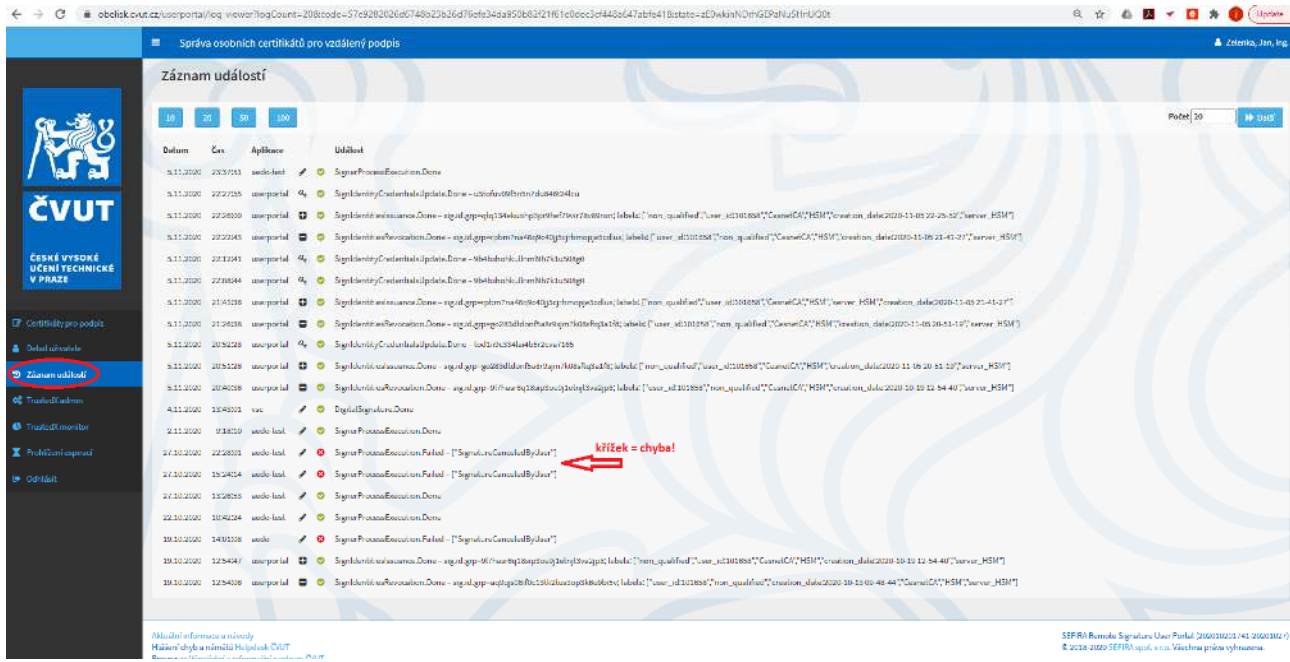

Obr. 15 Záznam událostí uživatelského portálu systému OBELISK

#### 8. Certifikáty vydané do 9.10.2020

V nové politice podpisových identit je PIN svázán s konkrétním certifikátem. Pokud máte vydaný ještě certifikát podle staré politiky, můžete globálně nastavovat PIN níže uvedeným způsobem. Doporučujeme však raději stávající certifikát zneplatnit a vydat si certifikát nový.

#### 8.1. Změna PIN 8.1.1. CESNET CA

Pokud máte dojem, že došlo k vyzrazení Vašeho PIN, nebo jste PIN zapomněli, můžete PIN změnit.

V záložce "Autorizační PIN" nastavte váš nový PIN pro použití certifikátu.

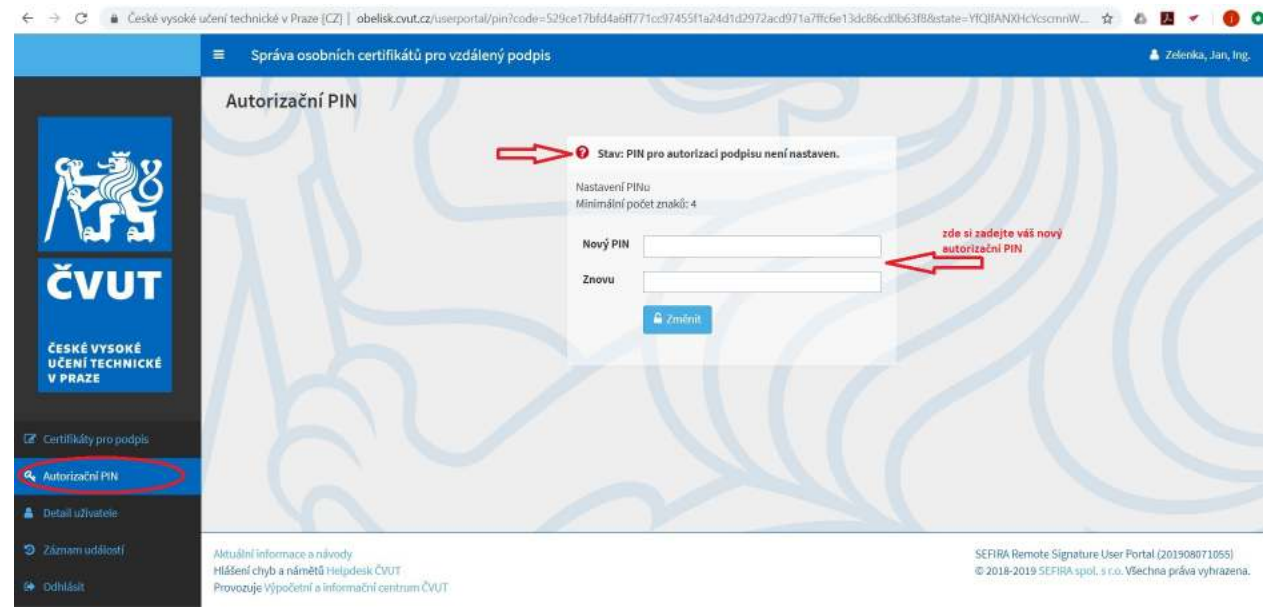

Obr. 16 Změna PIN u certifikátů do 9.10.2020

Tato operace je ověřována pomocí kódu, který je systémem zaslán na uživatelovu primární adresu.

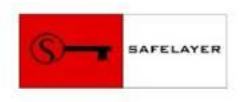

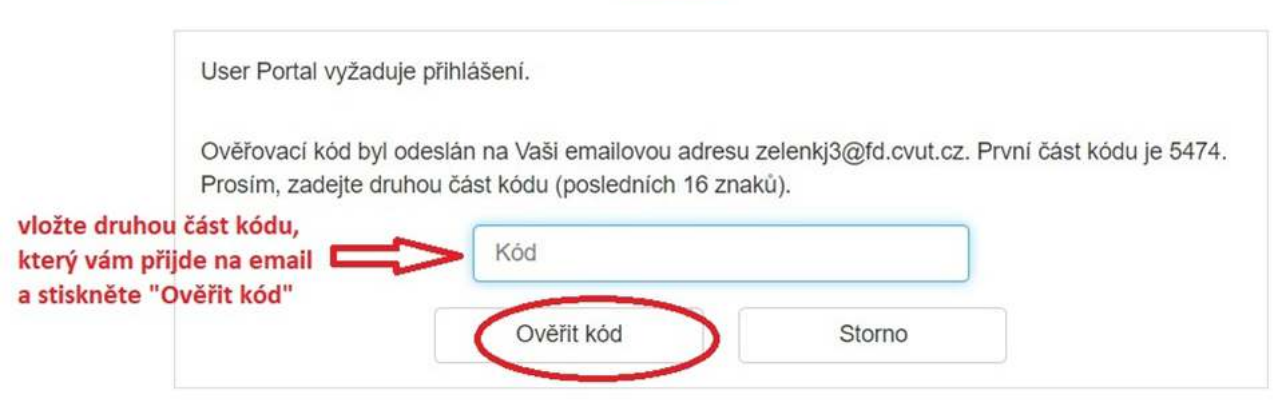

Powered by TrustedX from Safelayer Secure Communications, S.A.

Obr. 17 Ověření operace ověřovacím kódem

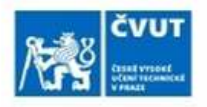

| e e e e e e e e e e e e e e e e e e e | vyzaduje od uzivatele zelelika, Jal | n, mg. povoleni k. |  |
|---------------------------------------|-------------------------------------|--------------------|--|
| R                                     | Správa hesel                        |                    |  |
| A*****                                |                                     |                    |  |
|                                       |                                     |                    |  |
|                                       |                                     |                    |  |
|                                       | Autorizovat                         | Odmítnout          |  |

Powered by TrustedX from Safelayer Secure Communications, S.A. Configured for ČVUT by SEFIRA spol. s r. o.

Obr. 18 Autorizace operace

je PIN nastaven.